其它功能 刘刚 2007-02-05 发表

Veritas NetBackup 5.1 Client for Windows的安装 组网需求: \_ 无 二 组网图: 无。 三 配置步骤: 在Windows Server 2003下安装Veritas NetBackup Unit 5.1 (以下简称NBU) Client的 步骤如下: 进入安装界面 1 双击安装目录下的Launch.exe,进入安装界面。安装Client要选择"NetBackup Installat ion > Install Client Software". VERITAS VERITAS **NetBackup™** for Windows® Pre-Installation Information Check VERITAS Web Site for Product Alerts Install Server Software View Server README

 NetBackup
 Pre-installation information

 © Check VERITAS Web Site for Product Alerta

 Additional Products

 Output/site

 Other Stream

 Other Stream

 View Stream READ/ME

 Install Server Software

 View Class READ/ME

 Install Java Windows Display Console

 Back
 Ext

2 选择安装内容

选择"Tyoical"则按照默认设置安装,选择"Custom"的话可以选择安装的内容和路径。

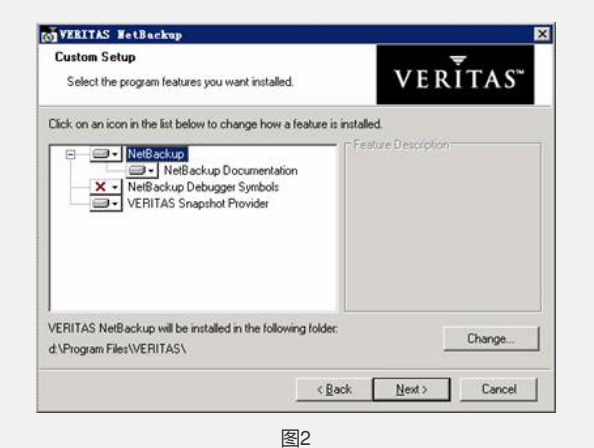

3 设定访问控制

设置使用NBU的用户名和密码。选择"Use the build-in system account"则使用当前操作系统的用户名和密码。

| NetBackup Services                                                                      |                                                                                                    | V                       | ERĪTAS       |
|-----------------------------------------------------------------------------------------|----------------------------------------------------------------------------------------------------|-------------------------|--------------|
| Choose the usenant<br>NetBackup services<br>Use the b<br>Username<br>Password<br>Domain | and password and the international strategy of the international strategy of the international s | ne startup type to be u | ised for the |
|                                                                                         |                                                                                                    | < Back                  | > Cance      |

| 4 设定通信端口                                                                                                    |
|----------------------------------------------------------------------------------------------------|
| 设定Client和Server通信所需的端口,通常保持默认即可。                                                                                                    |
| WIRLIAS TetBackup                                                                                                    |
| NetBackup Options                                                                                                    |
| Customize your NetBackup client.                                                                                                    |
| Setup will use the following options for all new Installations of the NetBackup Client.                                             |
| At System Statup:                                                                                                    |
| Start NetBackup Client Service Automatically                                                                                        |
| Start NetBackup Client Job Tracker Automatically                                                                                    |
| 로 Start NetBackup Client Service Alter Instal                                                                                       |
| Ports:         BPED Port Number:         VINETD Port         VIDPLED Port           13782         13720         13724         13783 |
| Defaults < <u>Rack</u> Next > Cancel                                                                                                |
| 图4                                                                                                    |
| 5. 沿宁冬份服冬哭的夕称                                                                                                    |
| Olient Name 目本扣的主扣名 Master Canter Name中绘) 冬八昭冬昭(NDU Carter                                                                          |
| Client Name定本机的主机石,Master Server Name中制八番切服另路(NBU Server                                                                            |
| )的王机名。如果有多台备份服务器的估在"Additional Server"中输入具它王机的名称                                                                                    |
| 。至此安装前的配置全部完成,进入下一步即安装软件。                                                                                                    |
| WYERITAS WetBackup                                                                                                    |
| NetBackup System Names                                                                                                    |
| Enter the names of the systems that will be allowed to VERITAS <sup>w</sup> access this system.                                     |
|                                                                                                    |
| Client Name: h3c-dell55                                                                                                    |
| Master Server Name: h3c-bakterver                                                                                                   |
| Additional Servers:                                                                                                    |
|                                                                                                    |
|                                                                                                    |
|                                                                                                    |
|                                                                                                    |
|                                                                                                    |
| Carce Texts                                                                                                    |
| 图5                                                                                                    |
| 四 配置关键点:                                                                                                    |

略。